## **ADD PENDING MEMBERS**

https://www.youtube.com/watch?v=tGnj0MqRTpM

1. If logged in, your name will be in the right-hand corner (if not, log in first). Click on your name, then click "My Account."

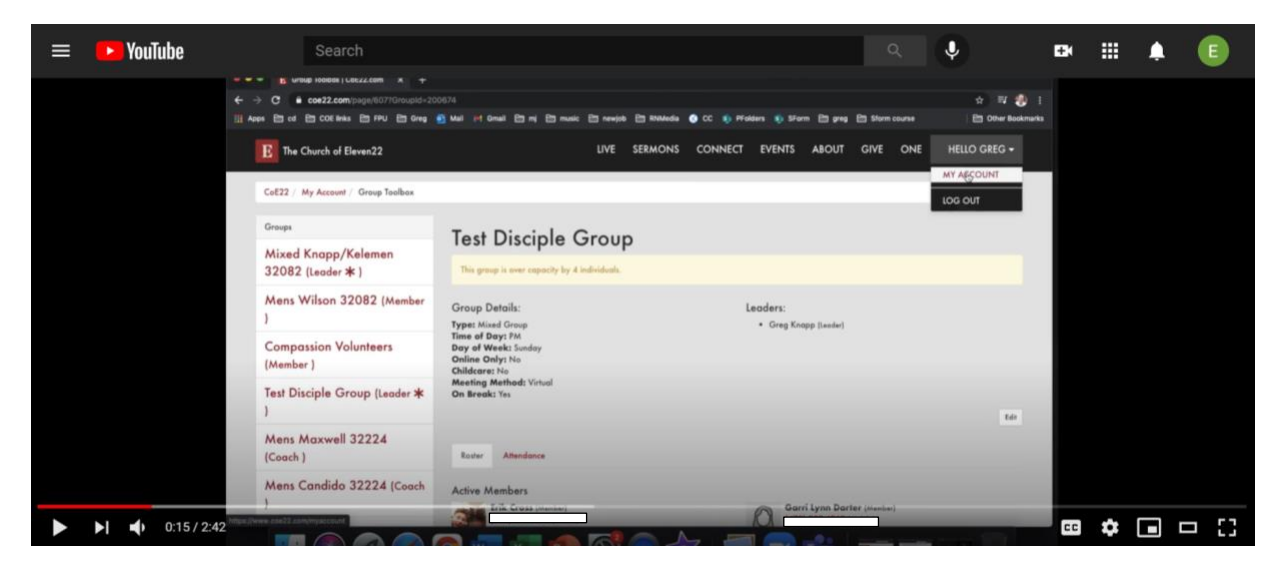

- 2. If you have pending members, there will be a number in a red bubble beside your group name.
- 3. Click on your group name.

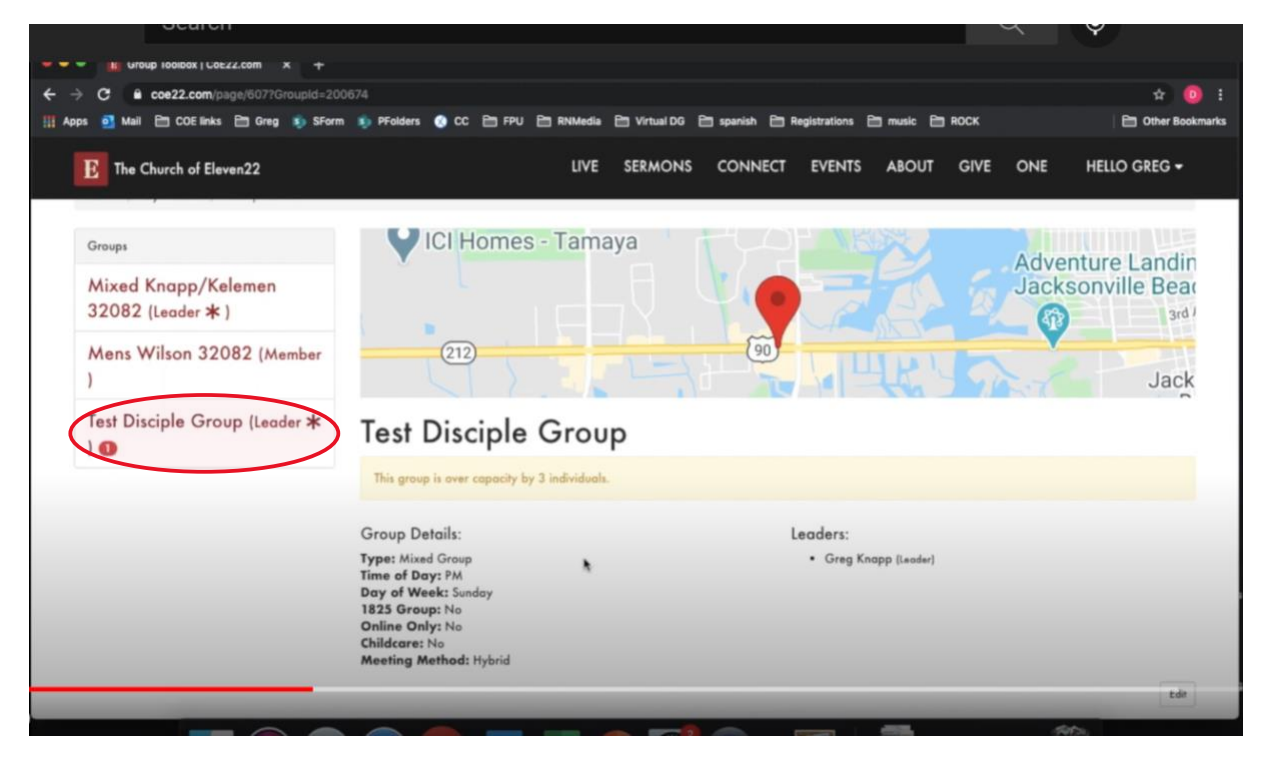

4. Hover over the name of the pending member's name and click the pencil icon that appears to the right.

| Group Iooibax   CoE22.com X +                 |                                                                                                    |                         |  |  |  |  |  |
|-----------------------------------------------|----------------------------------------------------------------------------------------------------|-------------------------|--|--|--|--|--|
| ← → C                                         | 74                                                                                                    | 🖈 Օ i                   |  |  |  |  |  |
| 🏢 Apps 💁 Mail 🛅 COE links 🛅 Greg 🔊 SForm      | 🦚 PFolders 🕚 CC 🛅 FPU 🛅 RNMedia 🛅 Virtual DG 🛅 spanish 🛅 Registrations 🛅 music 🛅 ROCK                                                                 | Dther Bookmarks         |  |  |  |  |  |
| E The Church of Eleven22                      | LIVE SERMONS CONNECT EVENTS ABOUT GIVE ONE                                                                                                    | iello greg <del>-</del> |  |  |  |  |  |
|                                               | Group Details: Leaders:                                                                                                    |                         |  |  |  |  |  |
|                                               | Type: Mixed Group • Greg Knapp [Leader]   Time of Day: PM Day of Week: Sunday   1825 Group: No Online Only: No   Childcare: No Meeting Method: Hybrid | Edit                    |  |  |  |  |  |
|                                               | Active Members                                                                                                    |                         |  |  |  |  |  |
|                                               |                                                                                                    |                         |  |  |  |  |  |
| ttps://www.coe22.com/page/6077GroupId=200674# | ancpregroupsercozz.com gregory xnappercozz.com                                                                                                    |                         |  |  |  |  |  |

5. Select role for the new member using the drop down menu.

| Search                                          |                           |                                  |                                | Q .         |
|-------------------------------------------------|---------------------------|----------------------------------|--------------------------------|-------------|
|                                                 |                           |                                  |                                |             |
| ← → C                                           | 00674#&&Action=EditMember | Pri Virtual DG Pri spanish Pri D | enistrations PN exusic PN 900% | 🖈 🧕 i       |
| E The Church of Eleven22                        | LIVE                      | SERMONS CONNECT                  | EVENTS ABOUT GIV               |             |
| CoE22 / My Account / Group Toolbox<br>Groups    | Person *                  | M                                | Nember Status                  |             |
| Mixed Knapp/Kelemen<br>32082 (Leader <b>*</b> ) | AGAREI DARTER             | ,                                | 🔾 ACTIVE 🔮 PENDING             |             |
| Mens Wilson 32082 (Member<br>)                  | Coach<br>Campus Coach     |                                  |                                |             |
| Test Disciple Group (Leader 🛪<br>) 💿            |                           |                                  |                                |             |
| SOCIAL MEDI<br><b>f </b> 🛩 @                    | a get                     | ТНЕ АРР<br>🕏 🏶                   | CONT                           | ACT US<br>و |

- 6. Click on the box next to "ACTIVE".
- 7. Be sure to "Save".

|                             | LICOEZZ.com x +         |                      |                 |              |             |                 |             |          |                         |
|-----------------------------|-------------------------|----------------------|-----------------|--------------|-------------|-----------------|-------------|----------|-------------------------|
| ← → C 🔒 coe22.c             | om/page/607?GroupId=200 | 674#&&Action=EditMer | mber            |              |             |                 |             |          | 🖈 🧿 I                   |
| 🏢 Apps 🧕 Mail 🛅 COB         | ilinks 🛅 Greg 🚯 SForm   | PFolders 📀 CC        | 🖹 FPU 🗎 RNMedia | 🗎 Virtual DG | 😂 spanish 🗎 | Registrations ( | 🛅 music 🗎 R | юск      | Cther Bookmarks         |
| E The Church o              | f Eleven22              |                      | UVE             | SERMONS      | CONNECT     | EVENTS          | ABOUT       | GIVE ONE | HELLO GREG <del>-</del> |
| CoE22 / My Accou            | int / Group Toolbox     |                      |                 |              |             |                 |             |          |                         |
| Groups                      |                         | Person *             |                 |              | 6           | ACTIVE          | D PENDING   |          |                         |
| Mixed Knapp<br>32082 (Leade | o/Kelemen<br>r★)        | Role *               | ~               |              |             | _               |             |          |                         |
| Mens Wilson<br>)            | 32082 (Member           | Save Cincel          |                 |              |             |                 |             |          |                         |
| Test Disciple (             | Group (Leader ≭         |                      |                 |              |             |                 |             |          |                         |
| NEXT (SHIFT+N)              |                         |                      |                 |              |             |                 |             |          |                         |
| uyo Puyo with Joey          | SOCIAL MEDIA            | \                    | GE              | THE APP      |             |                 | со          | NTACT U  | s ,                     |
|                             |                         |                      |                 |              |             |                 |             |          |                         |